# How do I delete a Web Content link?

### Go to Site Info.

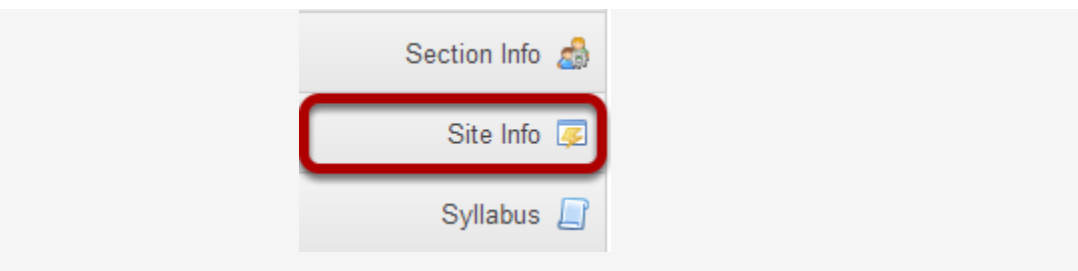

Select **Site Info** from the Tool Menu in your site.

## **Click Edit Tools.**

| • | Edit Site Information            | Edit Tools | Page Order |     | Add Participants |  | Edit Class Roster(s) | Manage Groups |
|---|----------------------------------|------------|------------|-----|------------------|--|----------------------|---------------|
| Г | Import from Site Import from Arc |            | hive File  | Use | r Audit Log      |  |                      |               |

Un-check the Web Content tool link.

Web Content (Poetry Foundation Magazine) For accessing web content from an external website within the site. ( source = http://www.poetryfoundation.org /poetrymagazine/)

Remove the check mark next to the Web Content tool link that you want to delete.

### **Click Continue.**

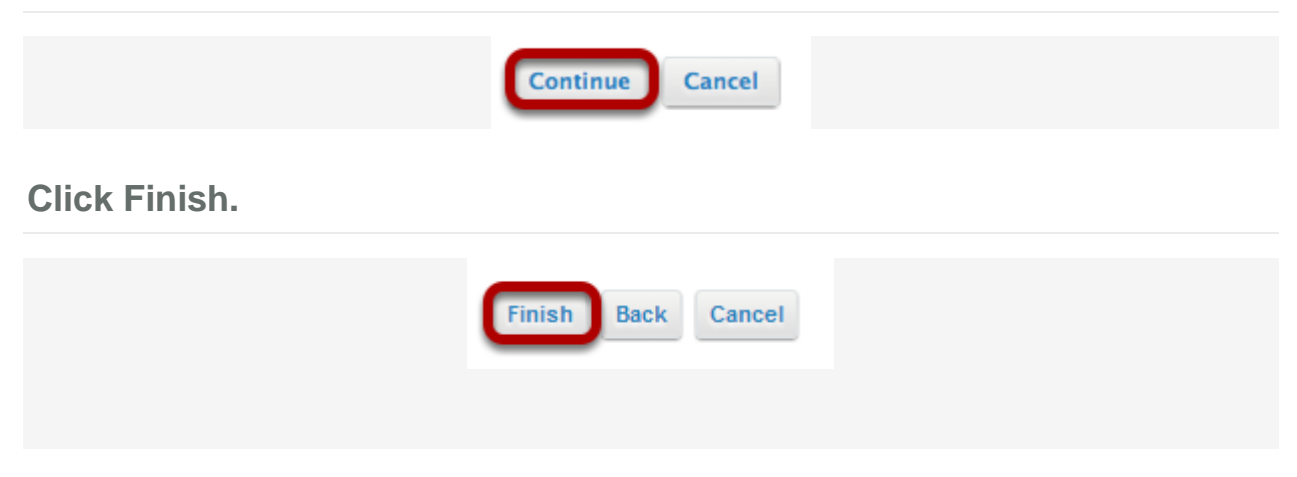

Or, click Page Order.

| Edit Site Information Edit Tools | Page Order       | Add Participants | Edit Class Roster(s)  | Manage Groups | Link to Parent Site | External Tools |
|----------------------------------|------------------|------------------|-----------------------|---------------|---------------------|----------------|
| Manage Access Duplicate Site     | Import from Site | Import from Arc  | thive File User Audit | Log           |                     |                |

#### Click the red X.

#### Page Order

Ochanges to the page ordering will not take effect until you click 'Save'. Editing, Hiding, or Deleting a Page takes place immediately. Pressing either the Save or Cancel buttons returns you to the Main Site Info Tool Page.

| Home            | 2 9 m                                                                                                    |            |
|-----------------|----------------------------------------------------------------------------------------------------|------------|
| Announcements   | Z = 2 ≤ 2                                                                                                    |            |
| Assignments     | 2 9 m ×                                                                                                    |            |
| Forums          | See 10 10 10 10 10 10 10 10 10 10 10 10 10                                                                                                    |            |
| Gradebook       | 🖉 😪 🛗 🗙                                                                                                    |            |
| Resources       | 🖉 😪 🛅 🗙                                                                                                    |            |
| Schedule        | 🖉 😪 🛗 🗙                                                                                                    |            |
| Section Info    | 🖉 🥪 🛗 🗙                                                                                                    |            |
| Site Info       |                                                                                                    |            |
| Syllabus        | 🖉 🥪 🛅 🗙                                                                                                    |            |
| Tests & Quizzes | 🖉 😪 👼 🗙                                                                                                    |            |
| Lessons         | i 🖓 🐨 🔚 🗙                                                                                                    |            |
| Messages        | in the second second se |            |
| Roster          | 🖉 🗑 🚵 🗙                                                                                                    |            |
| Web Content     | Z S ≤ X                                                                                                    |            |
|                 | Remove the following page from the site:                                                                                                    | Web Conter |

Click the red X next to the item you want to delete.

#### Confirm deletion.

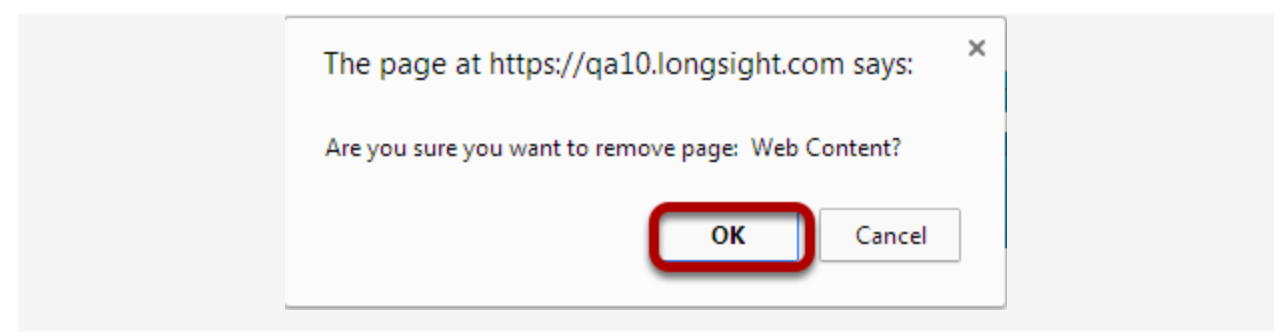

If you are sure you want to delete the item, click **OK**.

#### Click Save.

| _    |        |       |                     |
|------|--------|-------|---------------------|
| Save | Cancel | Reset | Sort Alphabetically |
| _    |        |       |                     |